## Reindirizzamento posta elettronica: da xxxxxx@studium.unict a xxxxxx@yyyyyyy.zzz

Cosa devi fare per reindirizzare la posta elettronica inviata al tuo account istituzionale «xxxxxx@studium.unict.it» al tuo account personale «mario@gmail.com»

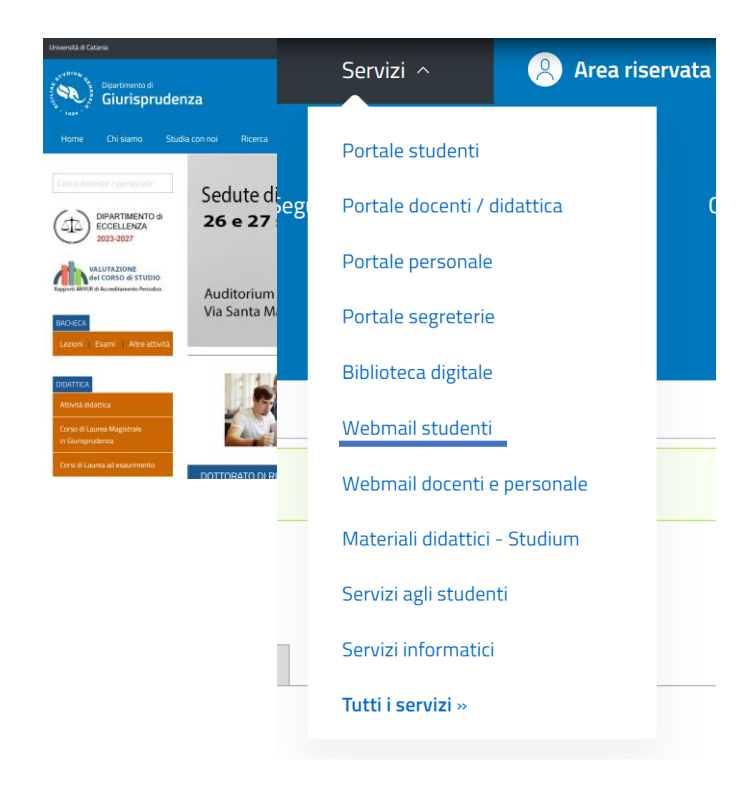

- 1) Collegati al sito di Giurisprudenza <u>www.lex.unict.it</u>
- Seleziona la voce «Servizi»
- Clicca su «Webmail studenti»

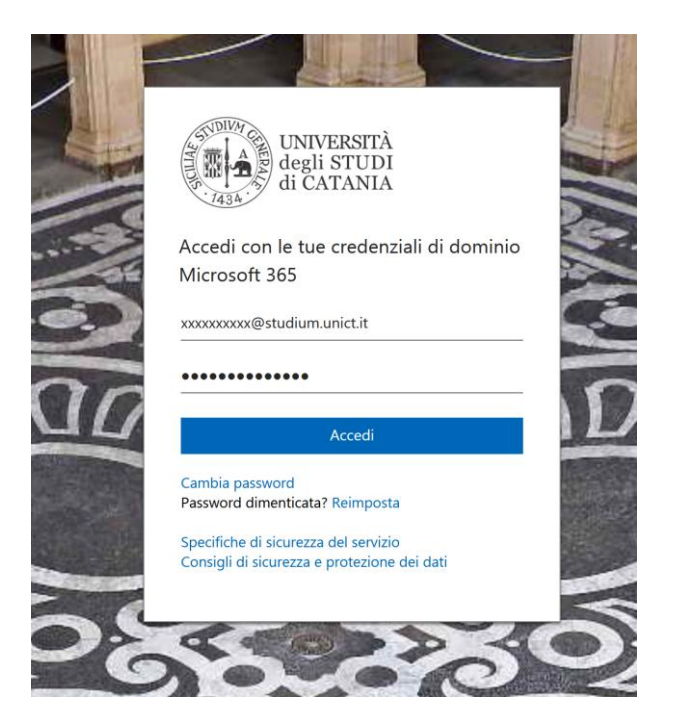

## 2) Inserisci le tue credenziali nome utente: **CODICE FISCALE** password: **PASSWORD**

(stessa password che usi per accedere al **Portale studenti**)

|                                                                                                    |                                                                                                    |                                                                                                    |                                                                                                    | Ś                                                                                                    |
|----------------------------------------------------------------------------------------------------|----------------------------------------------------------------------------------------------------|----------------------------------------------------------------------------------------------------|----------------------------------------------------------------------------------------------------|----------------------------------------------------------------------------------------------------|
| Università<br>di Catania                                                                                                    | Outlook Q Cerca                                                                                                    |                                                                                                    | 디 Chiamata di Teams 🕞 😡 🕏                                                                                                    | Û<br>Û                                                                                                    |
| <ul> <li>Home Visualizza Guida</li> <li>Nuovo messaggio V</li> <li>Preferiti</li> <li>Posta in arrivo</li> <li>Messaggi secon.</li> <li>Posta inviata</li> <li>Agg. SITO</li> <li>Bozze</li> <li>Posta eliminata</li> <li>Aggiungi ai preferiti</li> <li>Cartelle</li> <li>Posta in arrivo</li> </ul> | Q Cerca<br>Impostazioni<br>Q Cerca impostazioni<br>Impostazioni<br>Impostazioni | Layout<br>Componi e rispondi<br>Allegati<br>Regole<br>Pulisci<br>Posta indesiderata<br>Azioni rapide<br>Personalizza azioni<br>Sincronizza la posta<br>elettronica<br>Gestione messaggi<br>Inoltro<br>Risposte automatiche<br>Criteri di conservazione<br>Gruppi | Inoltro ×<br>Puoi inoltrare la posta elettronica a un altro account.<br>✓ Abilita l'inoltro<br>Inoltra la posta elettronica a:<br>xxxxxxx@gmail.com<br>✓ Conserva una copia dei messaggi inoltrati | •         •         •         •           •         •         •         •         •           •         •         •         •         •         •           •         •         •         •         •         •         •         •         •         •         •         •         •         •         •         •         •         •         •         •         •         •         •         •         •         •         •         •         •         •         •         •         •         •         •         •         •         •         •         •         •         •         •         •         •         •         •         •         •         •         •         •         •         •         •         •         •         •         •         •         •         •         •         •         •         •         •         •         •         •         •         •         •         •         •         •         •         •         •         •         •         •         •         •         •         •         •         •         • |
|                                                                                                    |                                                                                                    |                                                                                                    |                                                                                                    | gio 19:26                                                                                                    |

3) Dalla tua web mail:

Clicca sul tasto impostazioni

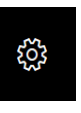

- Seleziona le voci «Posta» e poi «Inoltro»
- 4) Nel riquadro che si apre:
- Contrassegna la casella «Abilita l'inoltro»
- Inserisci il tuo indirizzo di posta elettronica personale

Se vuoi che una copia dei messaggi inviati nella casella istituzionale rimanga anche sulla casella di Ateneo

 Contrassegnare la casella «Conserva una copia dei messaggi inoltrati»